Para efetuar a Matrícula Online 2022 do seu(sua) filho(a), siga os passos abaixo:

1. Entre no site da instituição www.ceamo.com.br e localize o link "Portal Web";

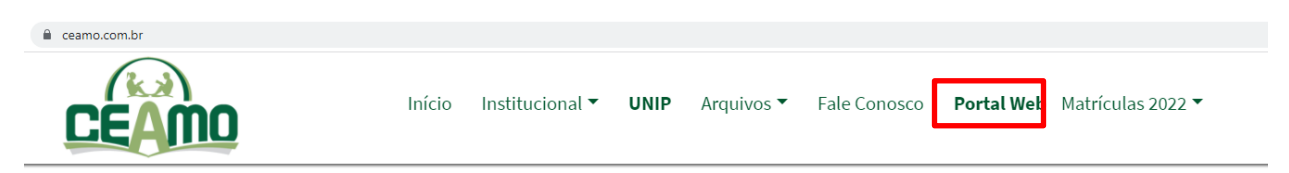

2. Informe os dados de acesso, (encaminhado por e-mail), lembrando que apenas o usuário do Responsável Financeiro está autorizado a efetuar a matrícula.

|    | Para esse acesso pelo sit                                                                             | e, informamos-lhes o procedimento a seguir:    |  |  |  |  |  |  |
|----|----------------------------------------------------------------------------------------------------|------------------------------------------------|--|--|--|--|--|--|
| 1. | Entre no site da instituição, www                                                                     | v.ceamo.com.br e localize o link "Portal WEB". |  |  |  |  |  |  |
| 2. | !. Informe os dados abaixo quando solicitado, de acordo com o usuário que irá acessar as informações: |                                                |  |  |  |  |  |  |
|    | Responsável:                                                                                          | Maria da Silva                                 |  |  |  |  |  |  |
|    | Login:                                                                                                | maria1                                         |  |  |  |  |  |  |
|    | Senha:                                                                                                | 12345                                          |  |  |  |  |  |  |

3. Antes de iniciar a matrícula, procure em "Financeiro" se resta alguma prestação 2021 a ser quitada. Caso tenha alguma mensalidade em aberto, o responsável poderá efetuar o pagamento através de cartão de crédito, direto no site. Só após a quitação do débito de 2021, a matrícula 2022 estará liberada.

4 – Depois de verificar o financeiro, clique em Matrícula 2022, localizado do lado esquerdo da tela;

| CEAMO<br>1 - CENTRO ED. APRONIANO MARTINS DE OLIVEIRA |                                                                          |
|-------------------------------------------------------|--------------------------------------------------------------------------|
| Portal                                                |                                                                          |
| Portal do responsável                                 |                                                                          |
|                                                       |                                                                          |
| DADOS PESSOAIS                                        |                                                                          |
| Atualize seus dados cadastrais                        | Aluno: /                                                                 |
| Altere seu login                                      | Matricula: 2014208<br>Dados cadastrais do aluno                          |
| Altere sua senha                                      | Notas do aluno<br>Diário de classe                                       |
| ESCOLA                                                | Avaliação por competências<br>Ocorrências                                |
| Entre em contato com a instituição                    | Financeiro<br>Declaração de Imposto de Renda                             |
| Protocolo                                             | Porta arquivos<br>Comunicados                                            |
| Matrícula 2022                                        | roome escolar<br>Google sala de aula<br>Arruives vientierdes ao cadastro |
|                                                       | Aluna                                                                    |
|                                                       | Matricula: 2012102                                                       |
|                                                       | Dados cadastrais do aluno<br>Notas do aluno                              |
|                                                       | Diário de classe<br>Avaliação por competências                           |
|                                                       | Ocorrências<br>Financeiro                                                |
|                                                       | Declaração de Imposto de Renda<br>Porta arquivos                         |
|                                                       | Comunicados<br>Google sala de aula                                       |
|                                                       | Arquivos vinculados ao cadastro                                          |

5 - Nessa tela o responsável selecionará o aluno o qual ele deseja fazer a renovação da matrícula. Ele deverá clicar em "Matrícula 2022" para a matrícula do aluno;

2014208

2012102

# Selecionar aluno Procedimentos pendentes Dados dos responsáveis Dados do aluno Ficha médica Documentos para visualização Comentário adicional Confirmação Pagamento Imprimir comprovante Bem-vindo à Matrícula Online! Através deste passo-a-passo você realizará diversas operações como confirmar os dados cadastrais, verificar se existem pendências, acessar documentos e, ao término, confirmar o interesse em matricular seu filho ou dependente no Colégio. Matrícula 2022

Ensino Fundamental I / 5º Ano / 2022

Ensino Fundamental II / 7º Ano / 2022

Matrícula 2022

Matrícula 2022

# 6 - Procedimentos pendentes:

Aqui serão exibidos os documentos necessários para que o responsável possa fazer a solicitação de renovação de matrícula. O responsável pode renovar os documentos já entregues a escola, fazendo o envio pelo site.

| Matrícula 2022<br>Responsável:<br>Aluno:          |                                                                                                    |                                                 |                                               |  |  |  |  |  |  |  |
|---------------------------------------------------|----------------------------------------------------------------------------------------------------|-------------------------------------------------|-----------------------------------------------|--|--|--|--|--|--|--|
| Selecionar aluno Procedimentos pendent            | tes Dados dos responsáveis Dados do aluno Ficha médica                                                 | Documentos para visualização Comentário adicion | al Confirmação Pagamento Imprimir comprovante |  |  |  |  |  |  |  |
| A lista abaixo exibe os documentos que deve       | A lista abaixo exibe os documentos que devem ser entregues na Secretaria para realização da matricula. |                                                 |                                               |  |  |  |  |  |  |  |
|                                                   |                                                                                                    |                                                 |                                               |  |  |  |  |  |  |  |
| Série                                             | Documentos                                                                                             | Situação                                        |                                               |  |  |  |  |  |  |  |
| Ensino Fundamental I / 5º Ano / 2022              | 01 Foto 3x4                                                                                            | Pendente                                        | Enviar                                        |  |  |  |  |  |  |  |
| Ensino Fundamental I / 5º Ano / 2022              | Cópia da Certidão de Nascimento                                                                        | Pendente                                        | Enviar                                        |  |  |  |  |  |  |  |
| Ensino Fundamental I / 5º Ano / 2022              | Cópia do Cartão de Vacina                                                                              | Entregue                                        |                                               |  |  |  |  |  |  |  |
| Ensino Fundamental I / 5º Ano / 2022              | Cópia do Comprovante de Residência                                                                     | Pendente                                        | Enviar                                        |  |  |  |  |  |  |  |
| Ensino Fundamental I / 5º Ano / 2022              | Cópia do RG e CPF do aluno                                                                             | Entregue                                        |                                               |  |  |  |  |  |  |  |
| Ensino Fundamental I / 5º Ano / 2022              | Cópia do RG e CPF do responsável financeiro                                                            | Entregue                                        |                                               |  |  |  |  |  |  |  |
| Ensino Fundamental I / 5º Ano / 2022              | Declaração de quitação                                                                                 | Entregue                                        |                                               |  |  |  |  |  |  |  |
| Ensino Fundamental I / 5º Ano / 2022              | Declaração de transferência                                                                            | Entregue                                        |                                               |  |  |  |  |  |  |  |
| Documentos em negrito são obrigatórios e devem se | r importados para poder prosseguir.                                                                    |                                                 |                                               |  |  |  |  |  |  |  |
|                                                   |                                                                                                    |                                                 | Imprimir Voltar Avançar                       |  |  |  |  |  |  |  |

7 - Dados dos responsáveis:

Tela onde os responsáveis irão conferir as informações e dados pessoais, tendo a possibilidade de solicitar a alteração dos dados; Todos os campos com \* em vermelho são de preenchimento obrigatório.

| Matrícula 202<br>Responsável: Fábia Vale<br>Aluno: Albanisa Hortência | <b>22</b><br>Andrade<br>a Vale Pessoa |                             |                     |                  |                                 |         |                                     |             |           |                         |
|-----------------------------------------------------------------------|---------------------------------------|-----------------------------|---------------------|------------------|---------------------------------|---------|-------------------------------------|-------------|-----------|-------------------------|
| Selecionar<br>aluno                                                   | Procedimentos<br>pendentes            | Dados dos<br>responsáveis   | Dados do<br>aluno   | Ficha<br>médica  | Documentos para<br>visualização | 1       | Comentário<br>adicional             | Confirmação | Pagamento | Imprimir<br>comprovante |
| Confirme os dados                                                     | cadastrais do responsáve              | I.                          |                     |                  |                                 |         |                                     |             |           |                         |
| Campos marcados                                                       | com um asterisco (*) são              | obrigatórios e campos com s | sombreamento cir    | nza só podem se  | er alterados pessoalmei         | nte r   | a Escola.                           |             |           |                         |
|                                                                       |                                       |                             |                     |                  |                                 |         |                                     |             |           |                         |
|                                                                       |                                       | Dados cadastrais do res     | sponsável finance   | eiro: (Mãe)      |                                 |         |                                     |             |           |                         |
|                                                                       |                                       |                             |                     |                  |                                 |         |                                     |             |           |                         |
|                                                                       |                                       |                             |                     |                  | Campos com cor de fundo ci      | inza ap | enas podem ser alterados na secreti | aria        |           |                         |
|                                                                       |                                       | Nome completo               |                     |                  |                                 |         |                                     |             |           |                         |
|                                                                       |                                       |                             |                     |                  |                                 |         |                                     |             |           |                         |
|                                                                       |                                       | Nome da mãe do responsavel  |                     |                  |                                 |         |                                     |             |           |                         |
|                                                                       |                                       | Data de nascimento          | Sexo                |                  | Estado civil                    |         | RG                                  |             |           |                         |
|                                                                       |                                       |                             | Feminino            | ~                | Casado(a)                       | ~       |                                     |             |           |                         |
|                                                                       |                                       | CPF/CNPJ                    | *Celular            |                  | Orgão emissor do RG             |         | *Email                              |             |           |                         |
|                                                                       |                                       | Profissão                   | Local de trabalho ( | Nome e Endereco) | Telefone do trabalho            |         | Naturalidade(Cidade)                |             |           |                         |
|                                                                       |                                       | ~                           | CEAMO               |                  |                                 |         | MOSSORO                             |             |           |                         |
|                                                                       |                                       | Naturalidade(Estado)        | Nacionalidade       |                  | Passaporte                      |         | Religião                            |             |           |                         |

### 8 - Dados do Aluno:

Tela onde os responsáveis irão conferir as informações e dados pessoais do aluno, tendo a possibilidade de solicitar a alteração dos dados;

| Veb                   |                                   |                                         |                              |                            |                                                                                                    |                                       | ric 200 |
|-----------------------|-----------------------------------|-----------------------------------------|------------------------------|----------------------------|----------------------------------------------------------------------------------------------------|---------------------------------------|---------|
| Selecionar aluno      | Procedimentos pendentes           | Dailos dos responsáveis                 | Dados do aluno Fich          | a médica de Impressão de   |                                                                                                    | ição Confirmação Imprimir comprovante |         |
| Confirme os dados car | dastrais do aluno.                |                                         |                              |                            |                                                                                                    |                                       |         |
| Campos marcados cor   | n um asterisco (*) são obrigatóri | os e campos com sombreamento            | cinza sõ podem ser alterador | s pessoalmente na Escola.  |                                                                                                    |                                       |         |
|                       |                                   | Dados cadastrais do aluna               |                              |                            |                                                                                                    |                                       |         |
|                       |                                   |                                         |                              | Campos com col de fa       | nds cinca aparais poderis sar alterados na pecietaria                                                                                                    |                                       |         |
|                       |                                   | VINCEUS OF MORAES                       |                              |                            | 51                                                                                                    |                                       |         |
|                       |                                   | Sere Sere Sere Sere Sere Sere Sere Sere | Emil: col                    | Data de hastimanos         | Tor av rara                                                                                                    |                                       |         |
|                       |                                   | Masculino                               | Solteire                     | 06/07/2007                 | Não declarada                                                                                                    |                                       |         |
|                       |                                   | Cat                                     | *RG                          | *Orgão emissor do RG       | *UF do orpão emissor do RG                                                                                                    |                                       |         |
|                       |                                   | Nº do pessaporte                        | N# N25                       | Celular                    | E-mail                                                                                                    |                                       |         |
|                       |                                   |                                         |                              | (\$4) 9405-0001            | activesoft@activesoft.com.br                                                                                                    |                                       |         |
|                       |                                   | Naturalidade(Cidade)<br>NATAL           | Rio Grande do Norte 👻        | BRASILEIRA                 | keigile 🗸 🗸                                                                                                    |                                       |         |
|                       |                                   | Ruth ROCHA                              |                              | Tipo da responsável<br>MÁE |                                                                                                    |                                       |         |
|                       |                                   | Filepic 1                               |                              | Filaple 2                  |                                                                                                    |                                       |         |
|                       |                                   | RUTHROCKA                               |                              | EVENTON ADOUSTO AND        | ADJO PERONERA                                                                                                    |                                       |         |
|                       |                                   | orden and beings for                    |                              | 100.00 (0)0000             |                                                                                                    |                                       |         |
|                       |                                   | Endereço:                               | Camplements                  | -                          | Trainin                                                                                                    |                                       |         |
|                       |                                   | RILLA CEL REVOREDO EN L                 |                              | NEOPOLIS                   | NATA                                                                                                    |                                       |         |
|                       |                                   | "Estado                                 | *Cep                         | Forte                      |                                                                                                    |                                       |         |
|                       |                                   | Rio Grande do Norte 🐱                   | 59008-755                    | (04) 3603-1154             | Copiar anderego do resp.                                                                                                    |                                       |         |
|                       |                                   | Repistro de nascimento                  |                              |                            |                                                                                                    |                                       |         |
|                       |                                   | Nümere                                  | Uvre                         | Folta                      | Cartino                                                                                                    |                                       |         |
|                       |                                   | 123                                     | 1                            | 2.230                      | 10 CARTORIO DE NATAL                                                                                                    |                                       |         |
|                       |                                   | Data de registro                        |                              |                            |                                                                                                    |                                       |         |
|                       |                                   | 12/07/2007                              |                              |                            |                                                                                                    |                                       |         |
|                       |                                   | · ·                                     |                              | ALC: NO.                   | Company of the Party of the Party of the Par |                                       |         |
|                       |                                   | Preekonimento congetana                 |                              | voicir Des                 | tazer abusicação digitada - Wangar                                                                                                    |                                       |         |

# 9 - Ficha médica:

Tela onde os responsáveis vão conferir as informações relacionadas a ficha médica do aluno, tendo a possibilidade de atualizá-la;

| Dados básicos                           |                                     |                                |                       |        |  |
|-----------------------------------------|-------------------------------------|--------------------------------|-----------------------|--------|--|
|                                         |                                     |                                |                       |        |  |
| Tipo kangureeo                          | Medica do sturo e                   | Norte do medico                |                       |        |  |
| Same and the second second              | Sees manage                         | record a program with the      | Buildings for weights |        |  |
| the case of received of a               | the parent fer remotion             | o basa dota santaga na prosta: |                       |        |  |
| Enderega de hespital au clinic          | í.                                  |                                | Talefone do hospiti   | 4      |  |
| Cheenaclo                               |                                     |                                |                       |        |  |
|                                         |                                     |                                |                       |        |  |
|                                         |                                     |                                |                       |        |  |
|                                         |                                     |                                |                       |        |  |
| Doenças                                 |                                     |                                |                       |        |  |
| Aluna tem alguma doenga<br>congénita?   | Daanga zongánita                    |                                |                       |        |  |
| Nio 🛩                                   |                                     |                                |                       |        |  |
| Alung tem hipertensks?                  |                                     |                                |                       |        |  |
| 1130 🛩                                  |                                     |                                |                       |        |  |
| Quala doerças contagionas de<br>Canumba | iefāncia jā contraidas?<br>Satarupo |                                | Rubécia               |        |  |
| Nilo 🛩                                  | tillo                               | ~                              | Não                   | ~      |  |
| Catepore                                | Escarfacina                         |                                | Coqueluche            |        |  |
| Não 🛩                                   | Não                                 | ~                              | Não                   | ~      |  |
| Outras doenças contegiosas?             |                                     |                                |                       |        |  |
| Aluna é epilética?                      | Gro caso afirmativo.                | està en tratamanto?            | Tem deficiência au    | favith |  |
| Não 🛩                                   | 112a                                | ~                              | Não                   | ~      |  |
| Muno é diabérico?                       | En caso afemativo,                  | 4 dependente de insulina?      | Tam deficiência flat  | ca?    |  |
| tião 🗸                                  | tile                                | ~                              | Não                   | ~      |  |
| Nuno 6 hemoRisco?                       | Aluno 5 asmático?                   |                                | Tam deficiência via   | usi7   |  |
| Niko 🛩                                  | Não                                 | ~                              | Não                   | *      |  |
| Madicacito                              |                                     |                                |                       |        |  |

### 10 - Documentos para visualização:

Nesta tela, será exibido o contrato do responsável e o requerimento de matrícula com a escola para que seja lido.

| Matrícula 202<br>Responsável: Fábia Vale A<br>Aluno: Yan Valério Vale A | 22<br>Andrade<br>ndrade Pessoa |                           |                       |                  |                                 |                         |               |           |                         |
|-------------------------------------------------------------------------|--------------------------------|---------------------------|-----------------------|------------------|---------------------------------|-------------------------|---------------|-----------|-------------------------|
| Selecionar<br>aluno                                                     | Procedimentos<br>pendentes     | Dados dos<br>responsáveis | Dados do<br>aluno     | Ficha<br>médica  | Documentos para<br>visualização | Comentário<br>adicional | Confirmação   | Pagamento | Imprimir<br>comprovante |
| Os documentos ab<br>retrato.                                            | aixo devem ser conferidos      | e preenchidos se necessá  | irio. Para realizar a | a impressão você | deverá configurar a impressora  | para utilizar papel A4  | em orientação |           |                         |
| Documento                                                               |                                |                           |                       |                  |                                 |                         |               |           | Visualização            |
| REQUERIMENTO DE N                                                       | ATRÍCULA                       |                           |                       |                  |                                 |                         |               |           | Visualizar >>           |
| Contrato de Serviços                                                    | Educacionais - 2022            |                           |                       |                  |                                 |                         |               |           | Visualizar >>           |
|                                                                         |                                |                           |                       |                  |                                 |                         |               |           | Voltar Avançar          |

#### 11 - Impressão de Boletos:

Tela onde o responsável poderá imprimir o boleto da matrícula do aluno e do material escolar.

É permitido, nessa tela, pagar a matrícula via cartão de crédito (vencimento) e o material em 10x sem juros.

#### Matrícula 2022

Responsável: Fábia Vale Andrade

| Selecionar aluno Pr      | rocedimentos pendentes Dados dos responsáveis | Dados do aluno Ficha médica | Documentos para visualização ( | Comentário adicional | Confirmação Pagamento                                         | Imprimir comprovante |  |  |  |  |  |  |  |
|--------------------------|-----------------------------------------------|-----------------------------|--------------------------------|----------------------|---------------------------------------------------------------|----------------------|--|--|--|--|--|--|--|
| Escolha o(s) boleto(s) p | Escolha o(s) boleto(s) para impressão.        |                             |                                |                      |                                                               |                      |  |  |  |  |  |  |  |
|                          |                                               |                             |                                |                      |                                                               |                      |  |  |  |  |  |  |  |
|                          |                                               |                             |                                |                      |                                                               |                      |  |  |  |  |  |  |  |
| Parcela                  | Data vencimento                               | Valor serviço               | Valor a receber                |                      | Situação                                                      |                      |  |  |  |  |  |  |  |
| 01/12                    | 05/01/2022                                    | 730,00                      | 730,00                         |                      | Em aberto<br>Emitir boleto bancári<br>Pagar com cartão de cré | o<br>idito           |  |  |  |  |  |  |  |
| Única                    | 05/01/2022                                    | 2.150,00                    | 2.150,00                       |                      | Em aberto<br>Emitir boleto bancári<br>Pagar com cartão de cré | o<br>dito            |  |  |  |  |  |  |  |
|                          |                                               |                             |                                |                      |                                                               |                      |  |  |  |  |  |  |  |
|                          |                                               |                             |                                |                      |                                                               | Voltar Avançar       |  |  |  |  |  |  |  |

# 12 - Comprovante:

Matrícula 2022

Tela onde o responsável pode imprimir o comprovante da renovação da matrícula e finalizar o processo;

| Selecionar<br>aluno | Procedimentos<br>pendentes  | Dados dos<br>responsáveis    | Dados do<br>aluno                                                                                                    | Ficha<br>médica                                                                                                    | Documentos para<br>visualização                                                                                                    | Comentário<br>adicional | Confirmação | Pagamento | Imprimir<br>comprovante |
|---------------------|-----------------------------|------------------------------|----------------------------------------------------------------------------------------------------|----------------------------------------------------------------------------------------------------|----------------------------------------------------------------------------------------------------|-------------------------|-------------|-----------|-------------------------|
| Processo concluído. | Imprima o comprovante de Mi | atrícula 2022. Uma segunda v | ia desse comprovante<br>ia desse comprovante<br>Regista<br>Data/<br>Respo<br>Alun<br>Matri<br>Curso,<br>———————————————————————————————————— | Medica<br>poderá ser impress<br>Matríc<br>Matríc<br>Comp<br>tro Educacional Apr<br>ro: 1425<br>Hora: 25/10/2021 15:<br>nsáv<br>ula: 2012102<br>Série: Ensino Fundar<br>ivesoft Gestão Acadên | ula 2022<br>a posteriormente.<br>ula 2022<br>provante<br>provante<br>oniano Martins de Oliveira<br>43<br>de<br>oa<br>nental II / 7º Ano / 2022<br>nica (www.activesoft.com.br) |                         |             |           | comprovance             |

# ATENÇÃO:

- A matrícula será confirmada a partir do pagamento da matrícula e do material 2022.

- Se algum erro for apresentado quando estiver sendo realizado a matrícula, sugerimos que usem uma janela de navegação anônima (clicando SHIFT + CONTROL + N) ou que usem um navegador diferente.